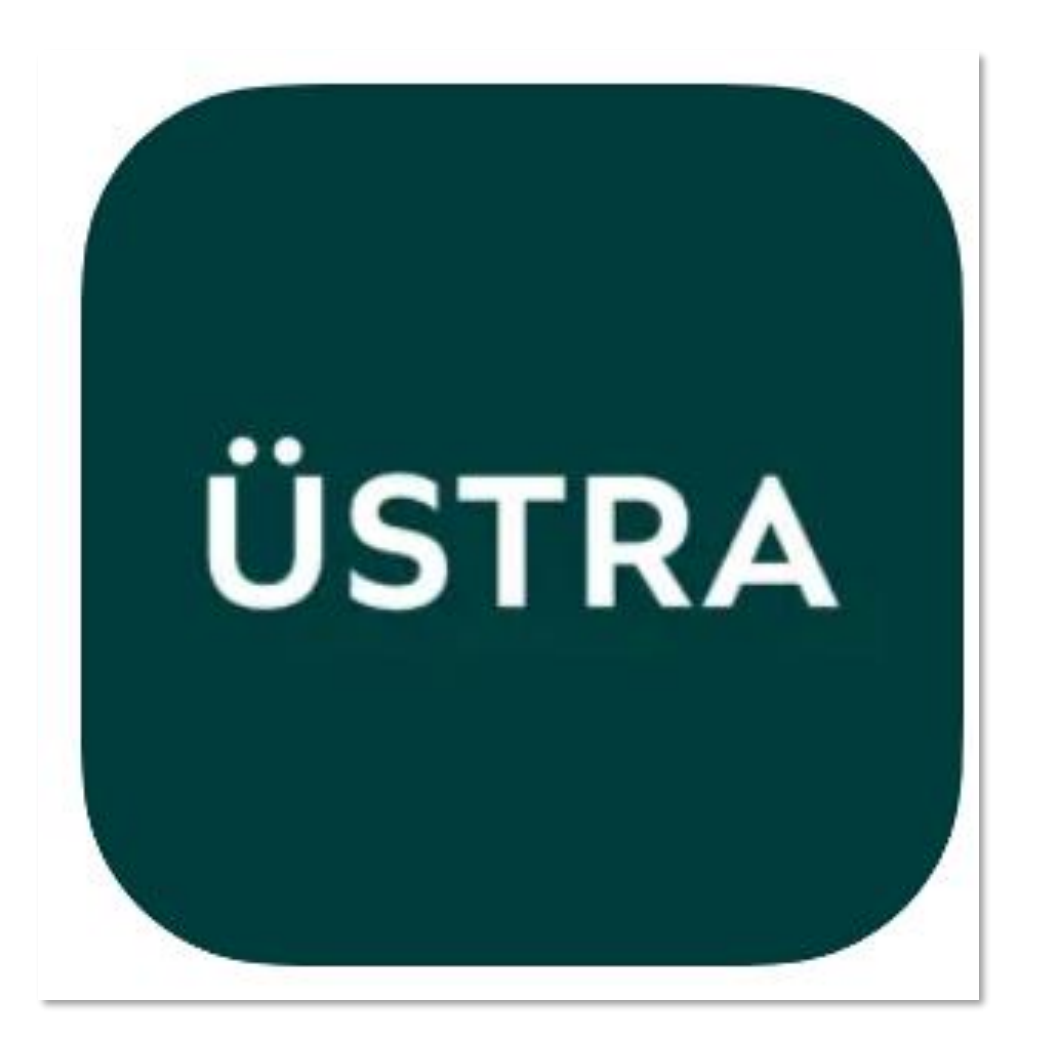

### ÜSTRA APP

Ihre Anleitung "9 steps to App"

### STEP 1: LADEN DER APP

Sie laden sich die App entsprechend Ihres mobilen Gerätes:

a) **iOS** im App Store (ab iOS Version 14.5)

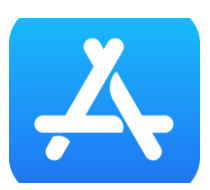

b) Android im Google Play Store (ab Android 8 "Oreo")

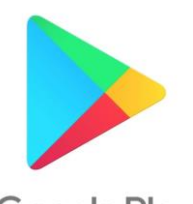

Google Play

#### Einfach, übersichtlich, klar

Die App für Mobilität in

und um Hannover

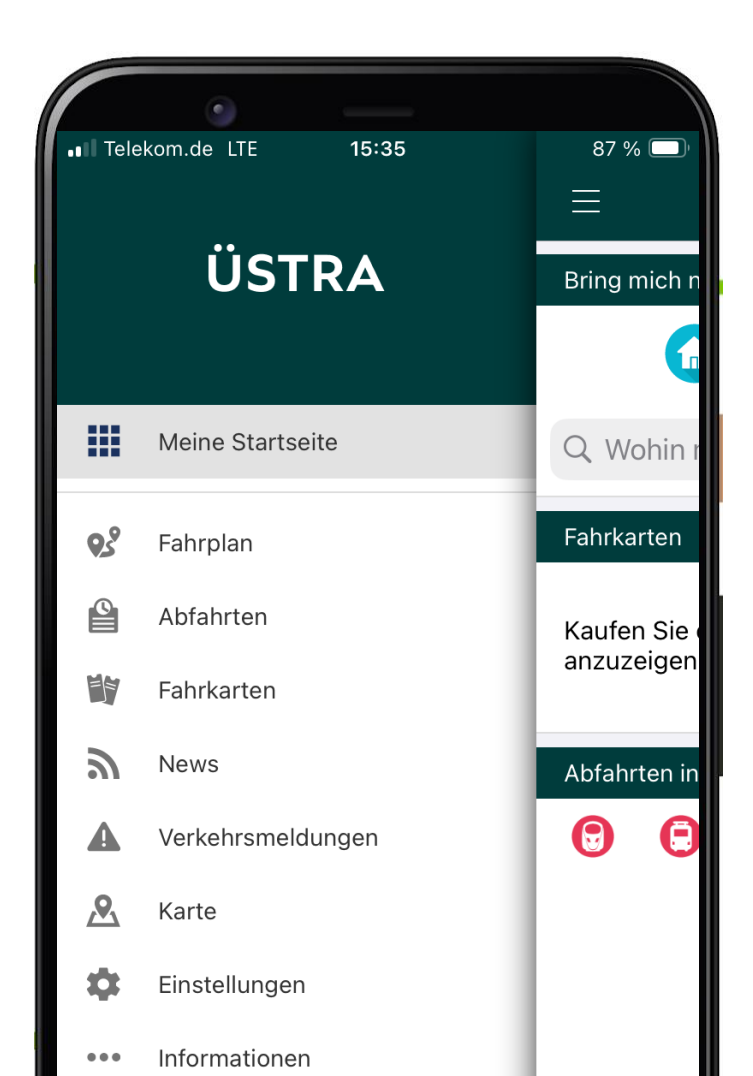

### STEP 2: MENÜFÜHRUNG

#### Sie gehen dann auf den Menüpunkt "**Fahrkarten**"

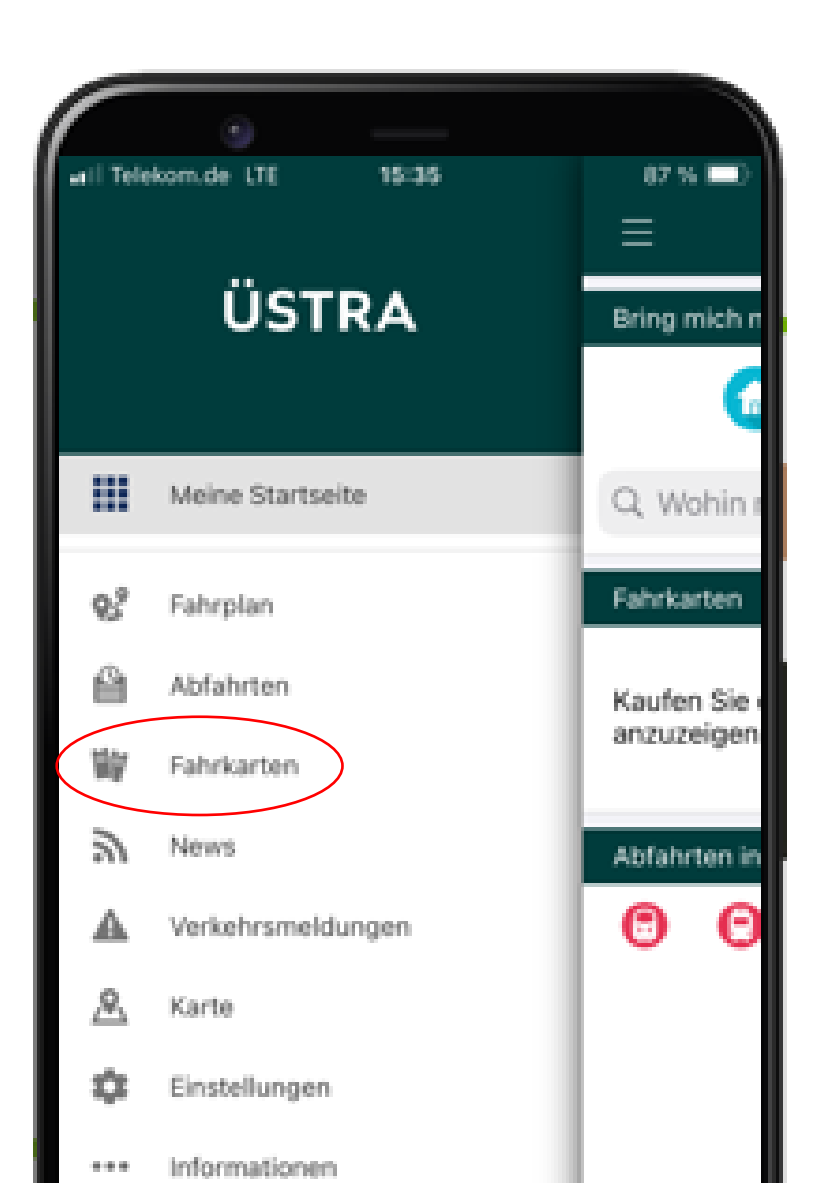

### STEP 3: MENÜFÜHRUNG

## Hier sehen Sie oben rechts ein **Profil-Icon**, auf das Sie bitte klicken.

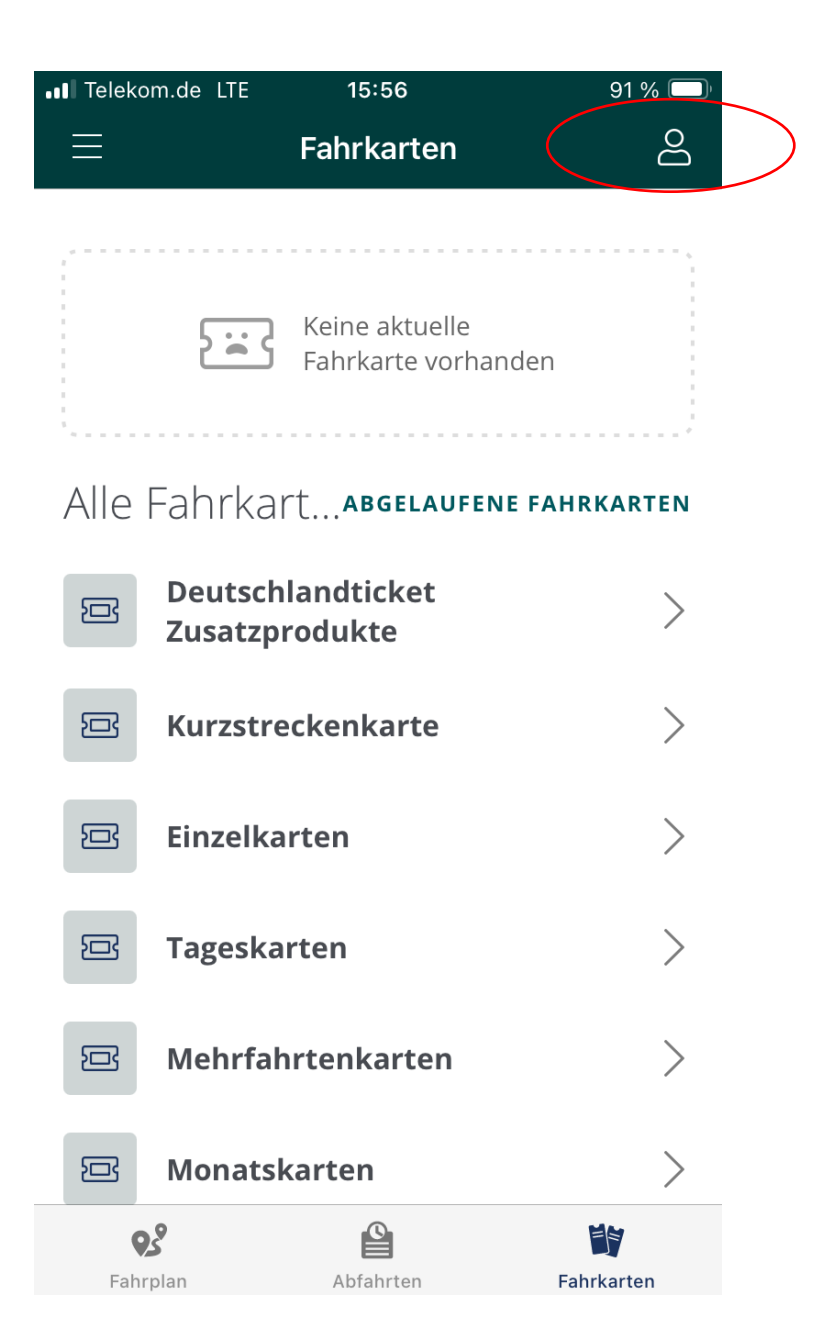

#### STEP 4: REGISTRIERUNG

Hier starten Sie Ihre Registrierung.

Bitte füllen Sie alle Felder aus.

Bei bereits bestehendem Account loggen Sie sich mit Ihren Zugangsdaten ein.

Alternativ können Sie sich auch über <u>https://shop.gvh.de/register</u> registrieren.

| II Telekom.d   | e LTE                                          | 15:56                                   | 90 % 🔲                        |  |  |  |  |  |
|----------------|------------------------------------------------|-----------------------------------------|-------------------------------|--|--|--|--|--|
| 🕻 Login        | Re                                             | egistrieren                             |                               |  |  |  |  |  |
| A<br>Tij<br>Da | <b>dressbuc</b><br>open Sie hie<br>aten aus de | <b>h</b><br>er, um Ihre p<br>m Adressbu | oersönlichen ><br>ch zu übern |  |  |  |  |  |
| Registrier     | ung                                            |                                         |                               |  |  |  |  |  |
| Anrede         |                                                |                                         |                               |  |  |  |  |  |
| Herr           | Frau                                           | Divers                                  |                               |  |  |  |  |  |
| Titel          |                                                |                                         |                               |  |  |  |  |  |
| Vornam         | Vorname                                        |                                         |                               |  |  |  |  |  |
| Nachna         | ame                                            |                                         |                               |  |  |  |  |  |
| Geburtsda      | tum                                            |                                         |                               |  |  |  |  |  |
| REGISTRIEREN   |                                                |                                         |                               |  |  |  |  |  |
| <b>QS</b>      |                                                |                                         |                               |  |  |  |  |  |

### STEP 5: REGISTRIERUNG

Die Registrierung erfolgt unter Angabe der persönlichen Daten und der Firmenangabe.

Unter "Adresse" tragen Sie zwar den Firmennamen ein, aber Ihre private Anschrift!

Ferner vergeben Sie sich jetzt Ihr eigenes Passwort und können dazu eine Sicherheitsabfrage hinterlegen, falls Ihr Passwort mal in Vergessenheit gerät.

Hinweis: Wählen Sie eine nicht so offensichtliche Antwort. Bei "Haustier" lieber als Antwort "MeineKatzeMauz" als nur "Katze" hinterlegen. Achten Sie darauf, dass hinter dem Ihrem Wort kein Leerzeichen ist, dieses würde sonst Teil der Antwort sein.

| I Talakana da 175     | 45.57        |             |     | alvana da UTC        | 45.57       |
|-----------------------|--------------|-------------|-----|----------------------|-------------|
|                       | Registrieren |             |     | ogin                 | Registriere |
| Geburtsdatum          | MM           | 1111        | St  | traße                |             |
| E-Mail                |              |             | Н   | aus-Nr.              |             |
| E-Mail (wiederh       | ı.)          |             | Н   | aus-NrZi             | usatz       |
| Telefon               |              |             | Р   | LZ                   |             |
| dresse                |              |             | St  | tadt                 |             |
| Firma Firm            | ienname, at  | per private | :=  | <b>Deuts</b><br>Land | schland     |
| Straße                |              |             | Son | stiges               |             |
| RE                    | GISTRIEREN   |             |     |                      | REGISTRIE   |
| <b>Q</b> <sup>2</sup> |              |             |     | <b>9</b> 5           |             |

| com.de LIE             | 15:57        | 90 % | Il lelekom.de LIE                                                                                                    | 15:57                                 | 90 % 🛄 |
|------------------------|--------------|------|----------------------------------------------------------------------------------------------------|---------------------------------------|--------|
| in                     | Registrieren |      | Comparison Comparison Comparis | Registrieren                          |        |
| iße                    |              |      | Sonstiges                                                                                                    |                                       |        |
|                        |              |      | := Sicherh                                                                                                    | neitsfrage                            |        |
| s-Nr.                  |              |      | Antwort                                                                                                    |                                       |        |
| s-NrZus                | atz          |      | Passwort                                                                                                    |                                       | ٢      |
|                        |              |      | Passwort (v                                                                                                    | viederh.)                             | ٢      |
| t                      |              |      | lch akzeptiere<br><u>Geschäftsbed</u>                                                                                                    | e die <u>Allgemeinen</u><br>ingungen. |        |
| <b>Deutsch</b><br>Land | nland        |      | lch akzeptiere<br><u>Datenschutze</u>                                                                                                    | e die<br><u>rklärung</u> .            |        |
| ges                    |              |      |                                                                                                    |                                       |        |
| REGISTRIEREN           |              |      | REGISTRIEREN                                                                                                    |                                       |        |
| ŝ                      |              |      | <b>9</b> 3                                                                                                    |                                       |        |
|                        |              |      |                                                                                                    |                                       |        |

### STEP 6: BESTÄTIGUNG

Wenn Sie Ihre Registrierung abschließen, erhalten Sie an die vorher angegebene E-Mail-Adresse einen **Bestätigungslink, den Sie bitte anklicken.**  Um Ihre Registrierung abzuschließen, folgen Sie bitte folgendem Link: https://shop.gvh.de/index.php/generic/setCulture/c ulture/de? return=https://shop.gvh.de/index.php/customer/co nfirmation/554158/icWdtbmdkm09zrare7dtxak3ts Etwllm

#### Mit freundlichen Grüßen

Ihre ÜSTRA Hannoversche Verkehrsbetriebe Aktiengesellschaft

ÜSTRA Hannoversche Verkehrsbetriebe Aktiengesellschaft Am Hohen Ufer 6 30159 Hannover

#### Telefon 0511 - 16 680

#### E-Mail mobilitaetsshop@uestra.de

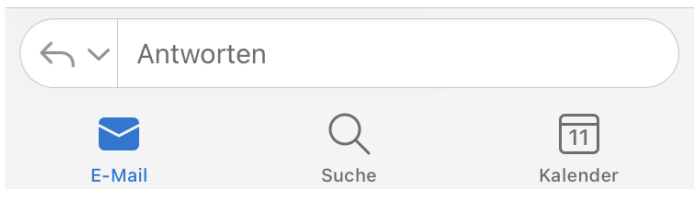

## STEP 7: BESTÄTIGUNG PW

Haben Sie den Bestätigungslink angeklickt, werden Sie auf die Seite des **ÜSTRA/GVH Mobilitätsshops geführt**, wo Sie Ihre E-Mail-Adresse durch Eingabe des soeben vergebenen **Passwortes bestätigt**.

Dann verlassen/schließen Sie die Seite des GVH Mobilitätsshops. Es erfolgt hier KEINE AUTOMATISCHE Weiterleitung o. ä.

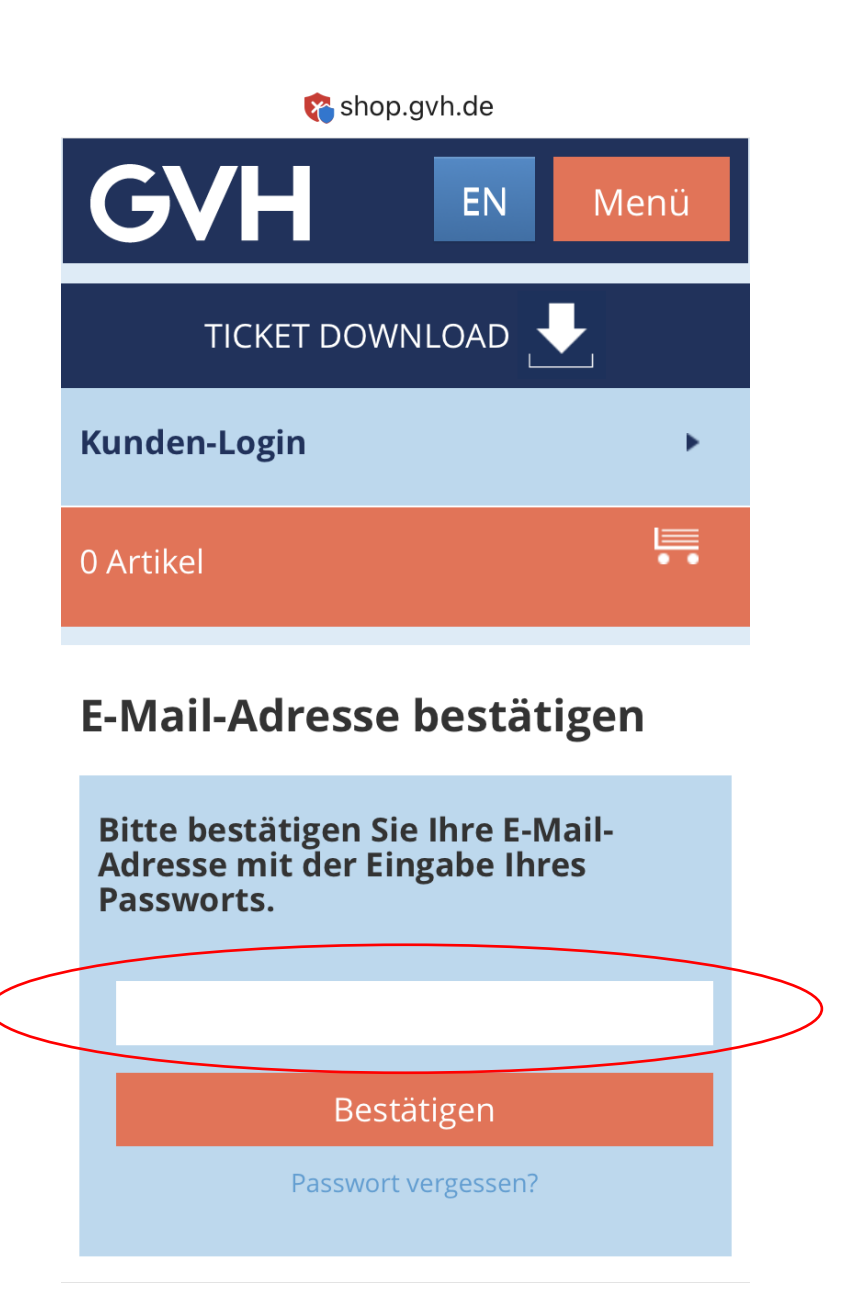

#### STEP 8: LOGIN IN APP

Sie öffnen nun Ihre ÜSTRA App auf Ihrem mobilen Gerät, wo Sie sich nun unter "Fahrkarten" auf dem Personen-Icon einloggen können.

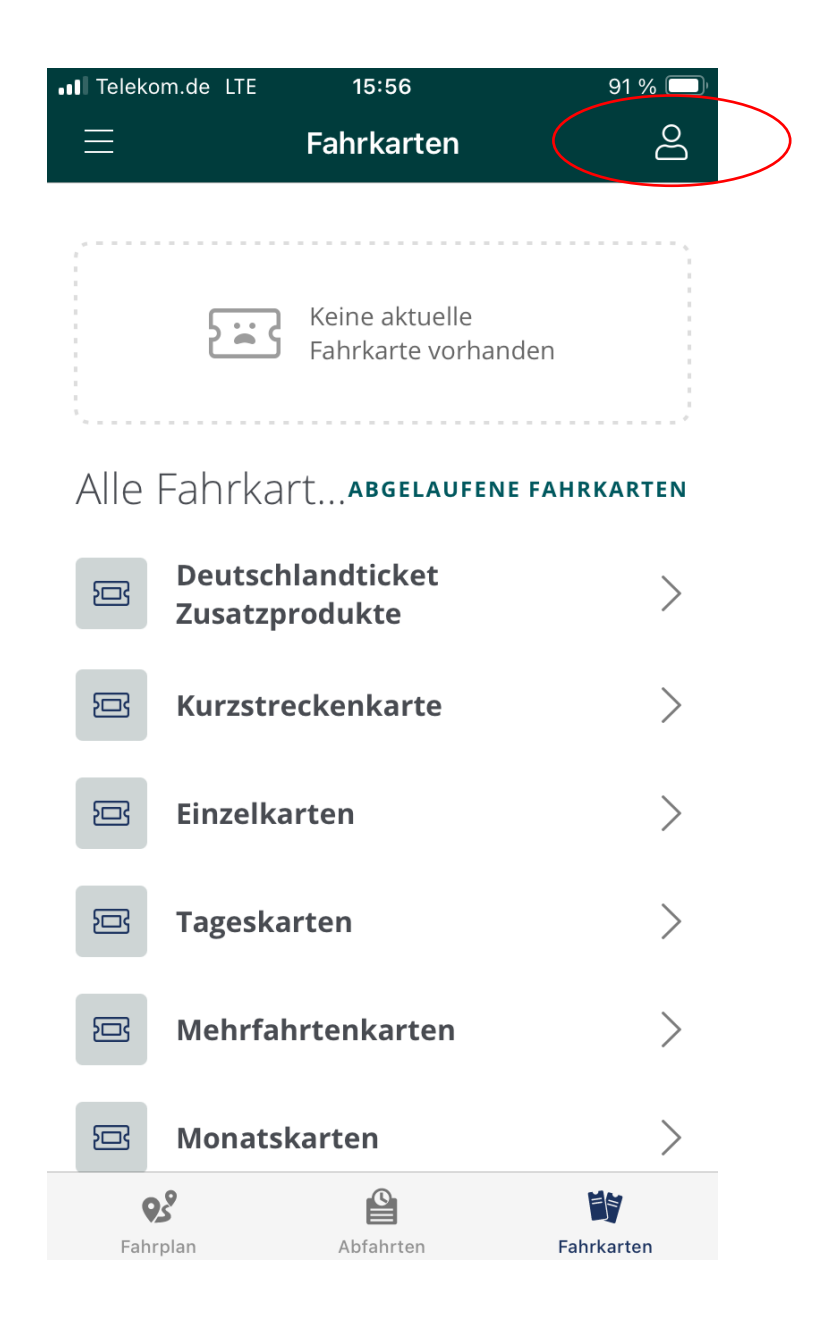

### STEP 9: IHRE FAHRKARTE

Unter "Fahrkarten" sehen Sie dann rechtzeitig vor Gültigkeitsbeginn Ihr Deutschlandticket.

Bitte stellen Sie sicher, dass eine Verbindung zum Internet besteht.

Damit Sie Ihr Deutschlandticket sehen, müssen Sie **dieselbe E-Mail-Adresse** in der exakt gleichen Schreibeweise verwenden **wie bei der Abo-Bestellung** angegeben. Nur so kann Ihr Deutschlandticket korrekt zugeordnet werden.

#### 8 Fahrkarten Deutschlandticket 8 Gute Fahrt! 01.05.24, 00:00 - 01.06.24, 03:00 Alle Fahrkart... ABGELAUFENE FAHRKARTEN Deutschlandticket 司 Zusatzprodukte Kurzstreckenkarte **Einzelkarten** Tageskarten Mehrfahrtenkarten Monatskarten 20 Fahrplan Abfahrten Fahrkarter

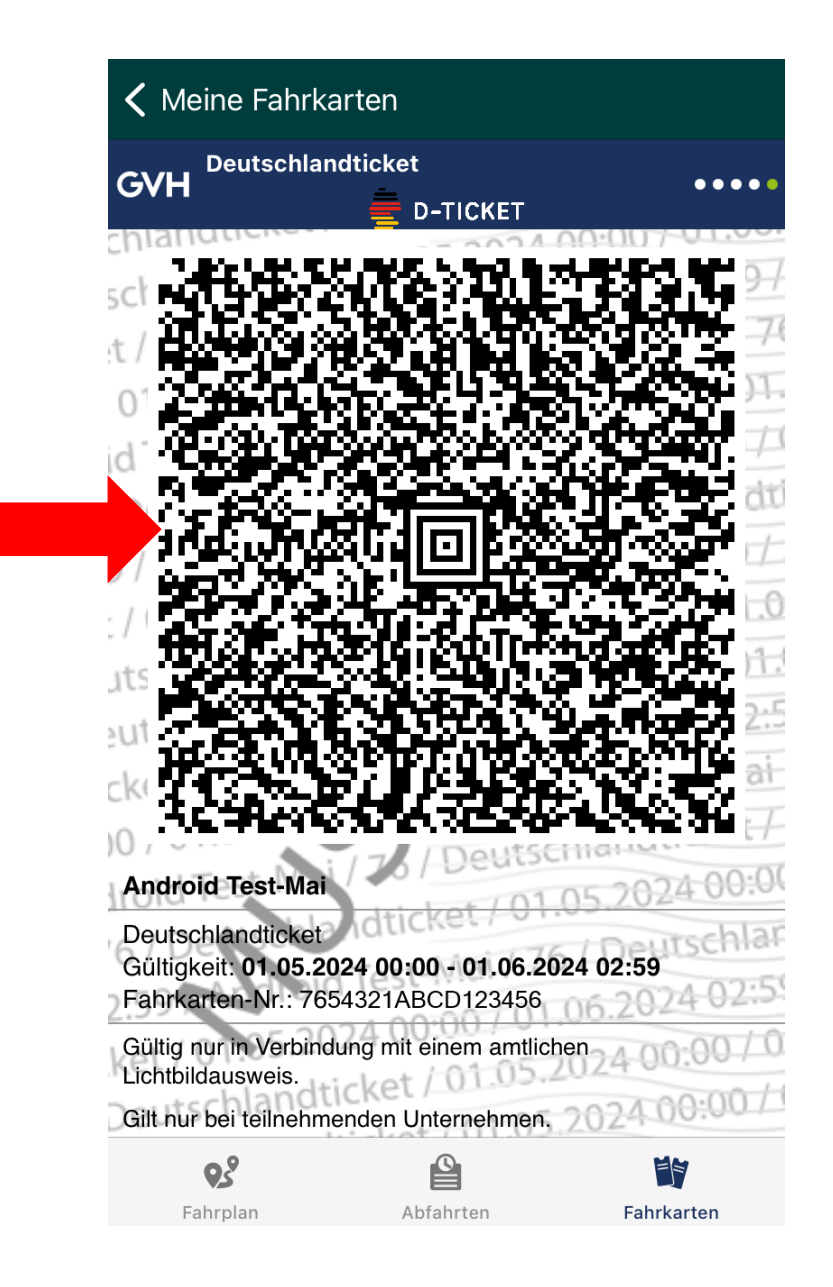

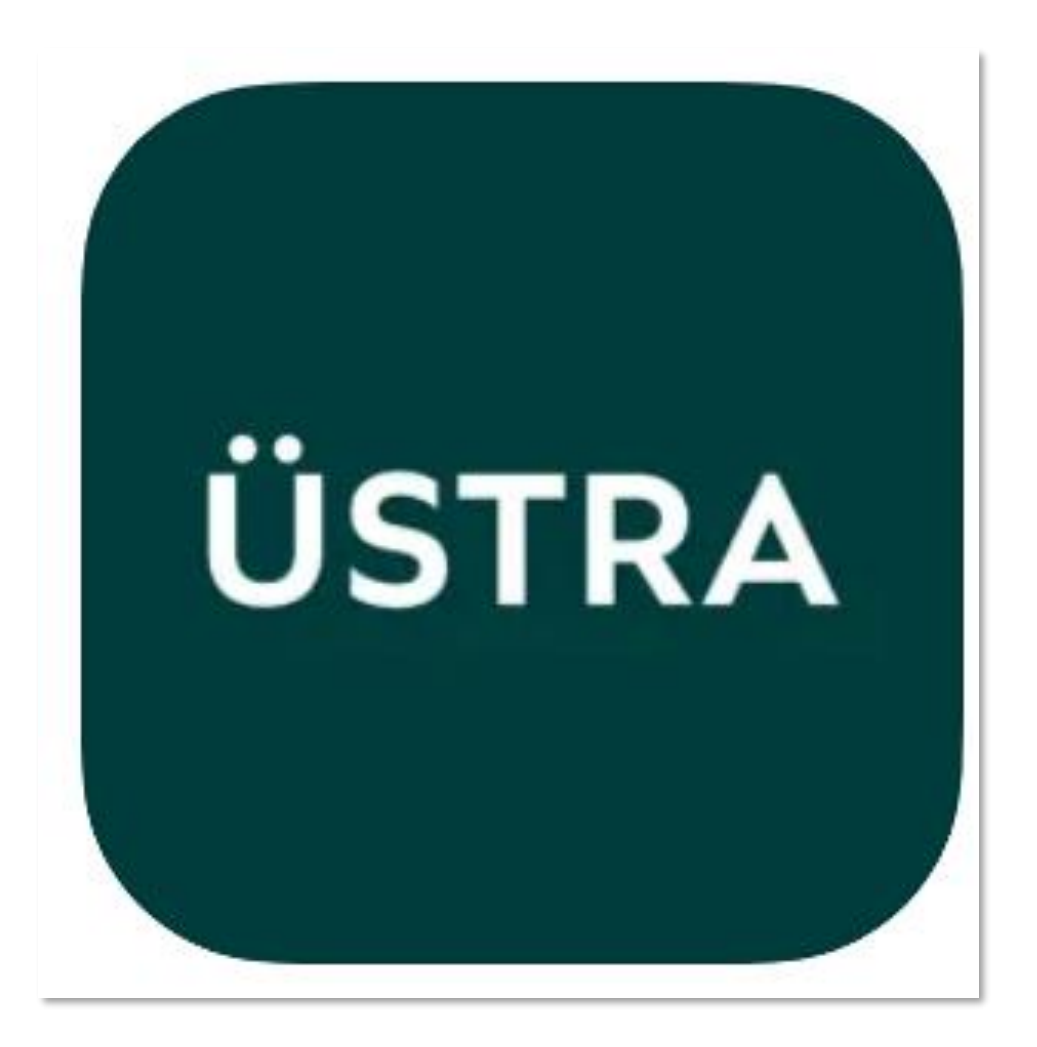

# GUTE FAHRT WÜNSCHT IHRE ÜSTRA